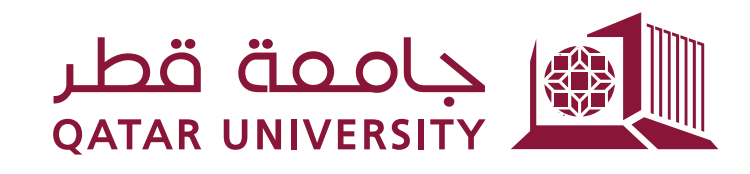

## شؤون الطلاب STUDENT AFFAIRS

## **Textbooks Delivery Service Guide:**

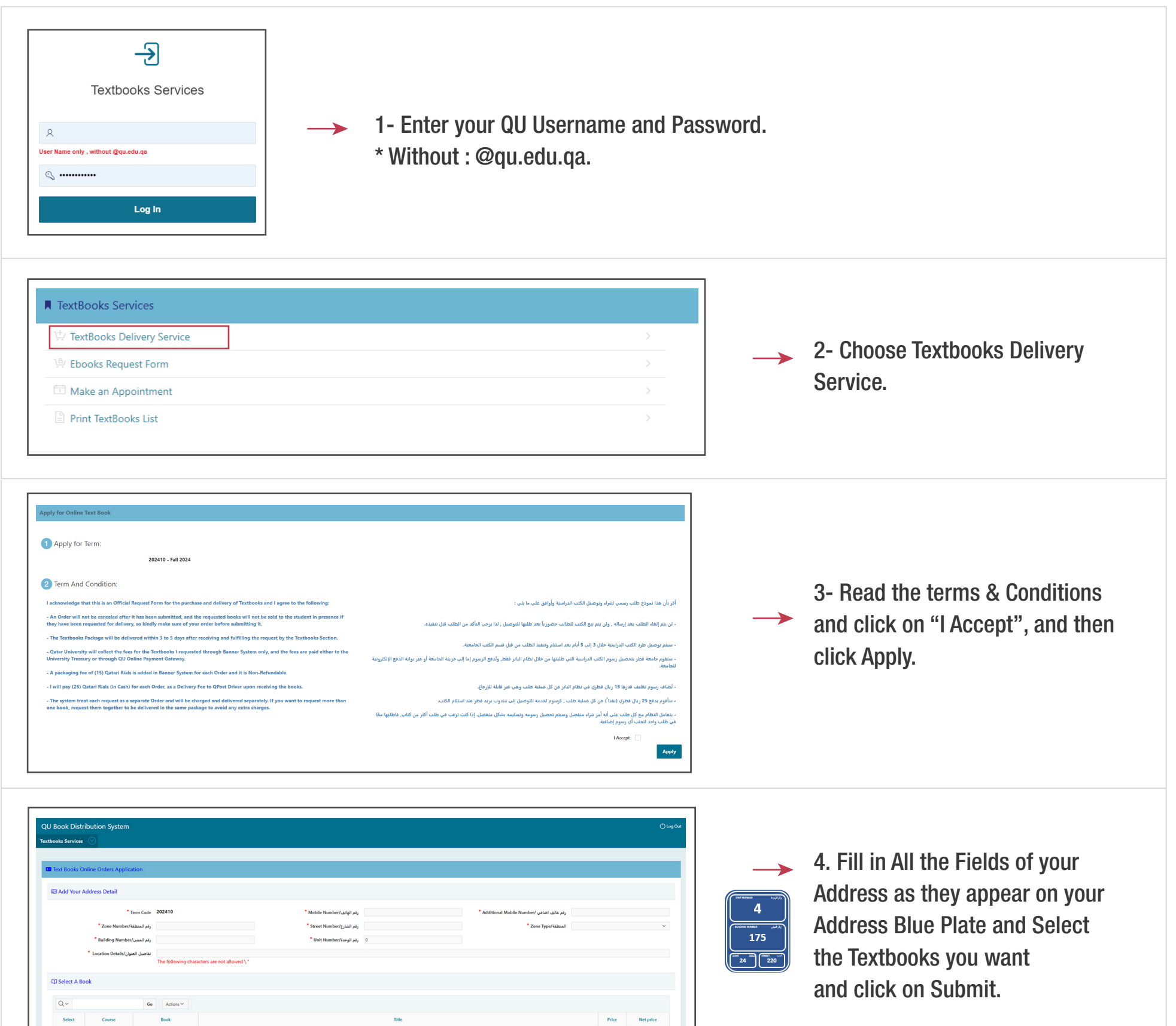

| -            |                |               |                                                                                                  |     |        |                                                                                                    |
|--------------|----------------|---------------|--------------------------------------------------------------------------------------------------|-----|--------|----------------------------------------------------------------------------------------------------|
| U            | MEDI 202       | BKS000006100  | Moore's Clinically Oriented Anatomy, Arthur F. Dalley II 9781975154127                           | 132 | 66     |                                                                                                    |
|              | MEDI 202       | BK\$000006224 | LEARNING RADIOLOGY: RECOGNIZING THE BASICS, WILLIAM HERRING, 9780323878173                       | 155 | 78     |                                                                                                    |
|              | MEDI 203       | BKS000006281  | ROBBINS & KUMAR BASIC PATHOLOGY, VINAY KUMAR, 9780323790192                                      | 121 | 61     |                                                                                                    |
|              | MEDI 202       | BKS000006317  | BEHAVIOR AND MEDICINE, DANNY WEDDING, 9780889375604                                              | 198 | 99     |                                                                                                    |
| •            | MEDI 203       | 8KS000006442  | WHEATER'S PATHOLOGY: A TEXT, ATLAS AND REVIEW OF HISTOPATHOLOGY, GERALDINE O'DOWD, 9780702075605 | 102 | 51     |                                                                                                    |
|              |                |               |                                                                                                  |     | 1 - 13 |                                                                                                    |
|              |                |               |                                                                                                  |     | Submit |                                                                                                    |
|              |                |               |                                                                                                  |     | Submit |                                                                                                    |
|              |                |               |                                                                                                  |     |        |                                                                                                    |
|              |                |               |                                                                                                  |     |        |                                                                                                    |
|              |                |               |                                                                                                  |     |        |                                                                                                    |
|              |                |               |                                                                                                  |     |        |                                                                                                    |
|              |                |               |                                                                                                  |     |        |                                                                                                    |
|              |                |               |                                                                                                  |     |        |                                                                                                    |
|              |                |               |                                                                                                  |     |        |                                                                                                    |
|              |                |               |                                                                                                  |     |        | Important Notes:                                                                                                    |
|              |                |               |                                                                                                  |     |        | Important Notes:                                                                                                    |
| egen         | ıd             |               |                                                                                                  |     |        | Important Notes:                                                                                                    |
| egen         | ıd             |               |                                                                                                  |     |        | Important Notes:<br>1- Means that the Textbook has already been received this                                                                  |
| egen         | ıd             |               |                                                                                                  |     |        | Important Notes:<br>1- Means that the Textbook has already been received this current semester.                                                |
| egen         | id             |               |                                                                                                  |     |        | Important Notes:<br>1-  Means that the Textbook has already been received this current semester.                                               |
| egen<br>Th   | id<br>nis book | has already   | y been received ■ Out of stock                                                                   |     |        | Important Notes:<br>1- ■ Means that the Textbook has already been received this current semester.<br>2. ■ Means Textbook is out of stock       |
| egen<br>Th   | d<br>nis book  | has already   | / been received 📕 Out of stock                                                                   |     |        | Important Notes:<br>1 - ■ Means that the Textbook has already been received this<br>current semester.<br>2 - ■ Means Textbook is out of stock. |
| egen<br>D Th | id<br>nis book | has already   | / been received ■ Out of stock                                                                   |     |        | Important Notes:<br>1 - ■ Means that the Textbook has already been received this<br>current semester.<br>2 - ■ Means Textbook is out of stock. |

![](_page_0_Picture_6.jpeg)